Go to the following website and click "Apply Now": <u>https://www.stlouiscountymn.gov/departments-a-z/planning-development/land-use</u>

#### LAND USE

Home / DEPARTMENTS A-Z / Planning & Community Development / Land Use

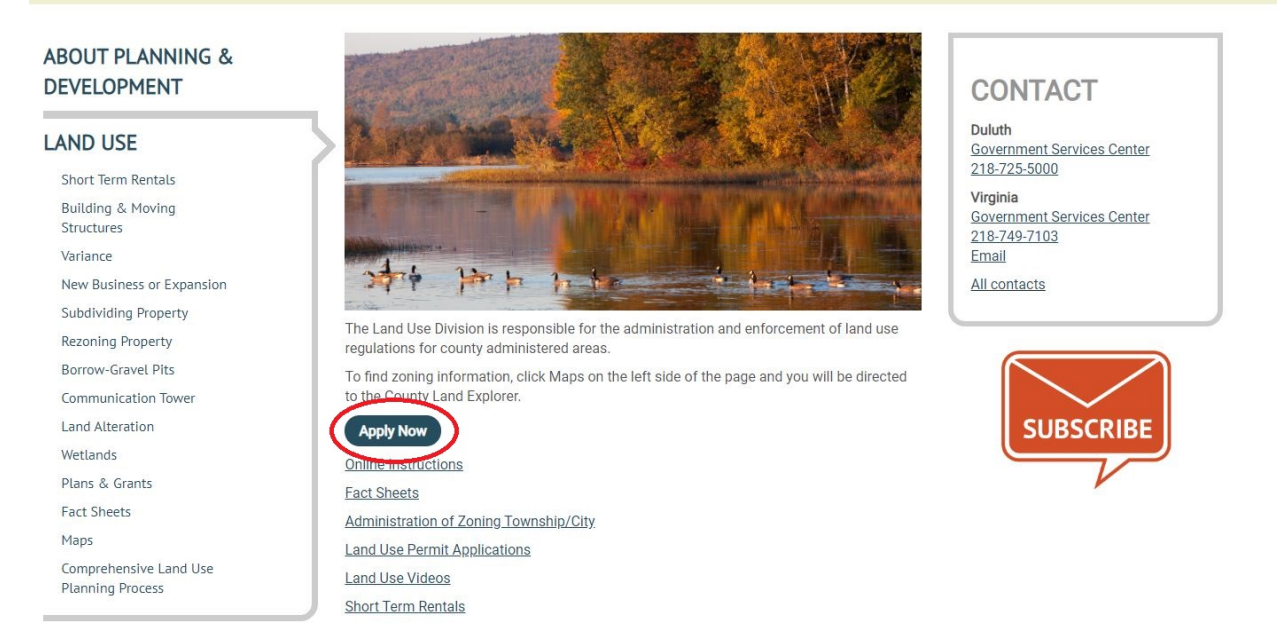

#### 2. Click on "Land Use"

#### Portal Links

| SLC Business and Merchant Licenses                                                                                                    | SLC Health and Human Service Conference                                                                                                    |
|----------------------------------------------------------------------------------------------------|----------------------------------------------------------------------------------------------------|
| You may apply for various types of licenses required in St. Louis County to operate<br>businesses and merchant endeavors. What would you like to do? | You may register to be an attendee, a co-sponsor, an exhibitor or a presenter for the<br>Health and Human Service Conference. What would you like to do?                 |
| Auctioneer License                                                                                                    | Champion and Advocate Sponsor                                                                                                    |
| Fireworks/Pyrotechnic Special Effects Display Permit                                                                                                 | Ally Sponsor                                                                                                    |
| Liquor Licenses                                                                                                    | SLC Extension Services                                                                                                    |
| Precious Metal Dealer License                                                                                                    | You may register for various Extension Services Events. Events eligible for registration                                                                                 |
| Tobacco Products License                                                                                                    | are listed on our website: Garden and Lawn Educational Resources and Events                                                                                              |
| Transient Merchant License                                                                                                    | Select the link below to register for a Horticulture Event.                                                                                                    |
| SLC Liquor Law & Tobacco Products Violation                                                                                                    | Horticulture Events                                                                                                    |
| You may view or pay for your liquor law or tobacco products violations. What would<br>you like to do?                                                | SLC Planning and Community Development                                                                                                    |
| Liquor Law Violation                                                                                                    | To view what information you will need to fill out an online application or to print off a<br>paper copy go to: <u>http://www.stlouiscountymn.gov/buildingstructures</u> |
| Tobacco Products Violation                                                                                                    | Land Use                                                                                                    |
|                                                                                                    | Search our Land Use database Search our Land Use database                                                                                                    |

3. Click on "Land use application"

Planning and Community Development: Land Use

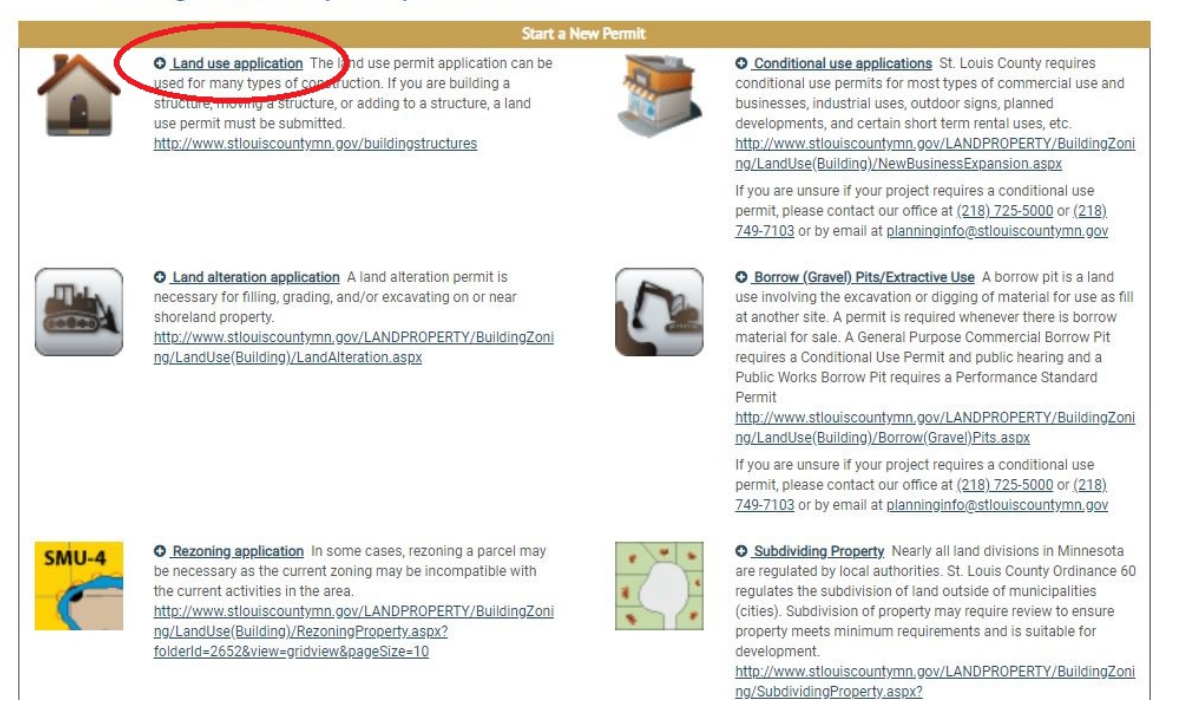

4. Click on "Register Now" to create an account. If you already have an account, login using your credentials to the left of "Register Now".

| Log In                                                                    | Are you a new user?                                                                                                |
|---------------------------------------------------------------------------|----------------------------------------------------------------------------------------------------|
| Enter your User Name and Password User Name: Password: Remember Me Log In | Don't have a User Name?<br>Create one today so you can use the St.<br>Louis County Citizen Portal!<br>Register Now |
| Forgot your user name?<br>Forgot your password?                           |                                                                                                    |

5. Fill out all required information and click "Create User" at the bottom to create an account.

#### Sign Up For Your New Account

(Fields marked with an \* are required.)

| Select a Logon ID and Password   |                        |
|----------------------------------|------------------------|
| Logon ID you want to use: *      |                        |
| Password: *                      |                        |
| Confirm Password: *              |                        |
|                                  |                        |
|                                  |                        |
| Personal Information             |                        |
| Salutation                       |                        |
| First Name *                     |                        |
| Middle Name                      |                        |
| Last Name *                      |                        |
| Business Phone                   |                        |
| Home Phone                       |                        |
| Cell Phone                       |                        |
| Fax                              |                        |
| E-Mail Address *                 |                        |
| Confirm E-Mail Address *         |                        |
| Mail To Name                     |                        |
| Address Line 1 *                 |                        |
| Line 2                           |                        |
| Line 3                           |                        |
| City*                            |                        |
| Country *                        | United States V        |
| State or Province *              | <b>`</b> `             |
| Postal Code *                    |                        |
|                                  |                        |
|                                  |                        |
| Date of Birth                    |                        |
|                                  |                        |
|                                  |                        |
| In Case You Forget Your Password |                        |
|                                  |                        |
| Security Question: *             |                        |
| Security Answer: *               |                        |
|                                  |                        |
|                                  |                        |
|                                  |                        |
|                                  | ← Candel Create User → |

6. You should receive an email from <u>crm@stlouiscountymn.gov</u> with the information below. You will need to click the link in the email to activate the account.

| Your citizen                                                                                                    | portal account with St. Louis County has been successfully created and your user id is: SmithJ   |
|----------------------------------------------------------------------------------------------------|--------------------------------------------------------------------------------------------------|
| To activate                                                                                                    | your account please navigate to the following link to confirm your email address:                |
| <http: crm<="" td=""><td>M2016test.stlouiscountymn.gov/Common/Verification.aspx?uid=c29d092b-21a1-ea11-80ec-0050568d1b08&gt;</td></http:> | M2016test.stlouiscountymn.gov/Common/Verification.aspx?uid=c29d092b-21a1-ea11-80ec-0050568d1b08> |

7. Once you click the link, you will be brought back to the Land Use Permit application page like in step #3. Click on "Land use application".

Planning and Community Development: Land Use

|       | Start a Ne                                                                                                    | w Permit |                                                                                                    |
|-------|----------------------------------------------------------------------------------------------------|----------|----------------------------------------------------------------------------------------------------|
|       | ● Land use application The Und use permit application can be<br>used for many types of conduction. If you are building a<br>structure, moving a structure, or adding to a structure, a land<br>use permit must be submitted.<br><u>http://www.stlouiscountymn.gov/buildingstructures</u>                                          |          | O <u>conditional use applications</u> St. Louis County requires<br>conditional use permits for most types of commercial use and<br>businesses, industrial uses, outdoor signs, planned<br>developments, and certain short term rental uses, etc.<br><u>http://www.stlouiscountymn.gov/LANDPROPERTY/BuildingZoning/LandUse(Building)/NewBusinessExpansion.aspx</u>                                                                                                    |
|       |                                                                                                    |          | If you are unsure if your project requires a conditional use<br>permit, please contact our office at ( <u>218) 725-5000</u> or ( <u>218)</u><br><u>749-7103</u> or by email at <u>planninginfo@stlouiscountymn.gov</u>                                                                                                    |
|       | ✿ Land alteration application A land alteration permit is<br>necessary for filling, grading, and/or excavating on or near<br>shoreland property.<br>http://www.stlouiscountymn.gov/LANDPROPERTY/BuildingZoni<br>ng/LandUse(Building)/LandAlteration.aspx                                                                          |          | O Borrow (Gravel) Pits/Extractive Use A borrow pit is a land use involving the excavation or digging of material for use as fill at another site. A permit is required whenever there is borrow material for sale. A General Purpose Commercial Borrow Pit requires a Conditional Use Permit and public hearing and a Public Works Borrow Pit requires a Performance Standard Permit <a href="http://www.stlouiscountymn.gov/LANDPROPERTY/BuildingZoning/LandUse(Building)/Borrow(Gravel)Pits.aspx">http://www.stlouiscountymn.gov/LANDPROPERTY/BuildingZoning/LandUse(Building)/Borrow(Gravel)Pits.aspx</a> |
|       |                                                                                                    |          | If you are unsure if your project requires a conditional use<br>permit, please contact our office at ( <u>218) 725-5000</u> or ( <u>218)</u><br><u>749-7103</u> or by email at <u>planninginfo@stlouiscountymn.gov</u>                                                                                                    |
| SMU-4 | C <u>Rezoning application</u> In some cases, rezoning a parcel may<br>be necessary as the current zoning may be incompatible with<br>the current activities in the area.<br><u>http://www.stlouiscountymn.gov/LANDPROPERTY/BuildingZoning/LandUse(Building)/RezoningProperty.aspx?</u><br>folderid=2652&view=gridview&pageSize=10 |          | Subdividing Property. Nearly all land divisions in Minnesota are regulated by local authorities. St. Louis County Ordinance 60 regulates the subdivision of land outside of municipalities (cities). Subdivision of property may require review to ensure property meets minimum requirements and is suitable for development.<br>http://www.stlouiscountymn.gov/LANDPROPERTY/BuildingZoni ng/SubdividingProperty.aspx2                                                                                                    |

8. Click on "Create Application"

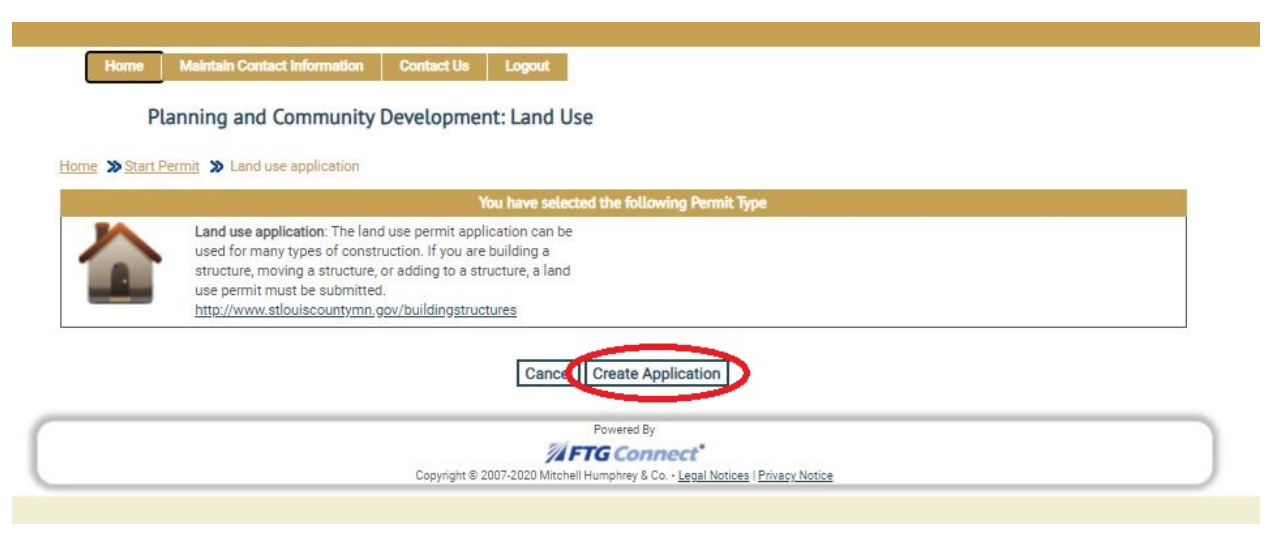

9. The area circled below shows your Application ID, application date, and permit status. You will also find other information such as the permit type, the date the permit was closed (when issued), and the balance due.

| Application Date:               | 20-000127<br>5/28/2020 |                             | Permit Typ<br>Closed On | pe:<br>c              | Land use app            | lication                               |
|---------------------------------|------------------------|-----------------------------|-------------------------|-----------------------|-------------------------|----------------------------------------|
| Permit Status:                  | Pending App            | lication Completion         | Balance D               | ue:                   | 0.00                    |                                        |
| The land use permit application | n can be used for many | types of construction. If y | ou are building         | a structure, moving a | structure, or adding to | a structure, a land use permit must be |
| You have no new messad          | es.                    | ructures                    |                         |                       |                         | Send a New Messag                      |
| roundre no new messag           |                        |                             |                         |                       |                         |                                        |
| Application Progress (0%)       |                        |                             |                         |                       |                         |                                        |
|                                 |                        |                             |                         |                       |                         |                                        |
| OLegend: Incomplete             | Complete:              | Locked: 🔒 Open              | for Edit: 💋             | View-only:            | Allows Attachments      | s: 🗞 🛛 Allows Submission: 🔂            |
| 1. Enter application details    |                        | 2. Add attachments          |                         |                       | 3. Submit and Pay f     | or Application                         |
| Completed?                      |                        | Completed?                  |                         |                       | Completed?              |                                        |
|                                 |                        | 4                           |                         |                       | 4                       |                                        |
| Edit                            |                        |                             |                         |                       |                         |                                        |
| Lun                             |                        |                             |                         |                       |                         |                                        |
| No Charges Exist.               |                        |                             |                         |                       |                         |                                        |
|                                 |                        |                             |                         |                       |                         | Cancel this application                |
|                                 |                        |                             |                         |                       |                         |                                        |

10. Click on "Edit" to complete the application details.

| Application ID:<br>Application Date: | 20-000127<br>5/28/2020<br>Bending Application Completion | Permit Type:<br>Closed On:<br>Balance Due: | Land use application                                                  |
|--------------------------------------|----------------------------------------------------------|--------------------------------------------|-----------------------------------------------------------------------|
| The land use permit applicati        | on can be used for many types of construction.           | If you are building a structure, mo        | oving a structure, or adding to a structure, a land use permit must b |
| submitted. <u>http://www.stlouis</u> | acountymn.gov/buildingstructures                         |                                            |                                                                       |
| You have no new messa                | ges.                                                     |                                            | Send a New Messa                                                      |
| Application Progress (0%)            |                                                          |                                            |                                                                       |
| Application Progress (076)           |                                                          |                                            |                                                                       |
|                                      |                                                          |                                            |                                                                       |
| OLegend: Incomplete                  | 🗄 📄 Complete: 🗹 Locked: 🔒 0                              | pen for Edit: 🖉 View-only:                 | Allows Attachments: 🗞 Allows Submission: 🗗                            |
| 1. Enter application details         | 2. Add attachme                                          | ents                                       | 3. Submit and Pay for Application                                     |
| Completed?                           | Completed?                                               |                                            | Completed?                                                            |
|                                      | 0                                                        |                                            | 0                                                                     |
|                                      |                                                          |                                            |                                                                       |
| Edit                                 |                                                          |                                            |                                                                       |
|                                      |                                                          |                                            |                                                                       |
| No Charges Exist                     |                                                          |                                            |                                                                       |
| Vo Charges Exist.                    |                                                          |                                            |                                                                       |

- 11. Begin filling out the application details. Some of the contact information may auto populate from the account information. You may change this if necessary.
- 12. Fill in the primary PIN (this is the property ID found on your tax statement) and add any associated PIN numbers (adjacent parcels that you own). Only fill out the Primary PIN if you just have one parcel.

| ST. LOUIS COUNTY, MN         PLANNING AND COMMUNITY DEVELOPMENT DEPARTMENT         Duiuth       Virgina         Government Services Center       Northinard Office Center         320 West 2nd Street, Suite 301       Duiuth, MN 55302       Yirginia, MN 55792         (218) 725-5000       (218) 749-7103         CAND USE PERMIT APPLICATION         Vour Contact Information         If the information is not correct, you may need to update your contact information using the Edit Contact Info <sup>1</sup> option once you have filled out this application.         First Name:         1 defines and       Smith         Middle Name:       Smith         Address Line 1:       201 South 3rd Avenue West         Address Line 2:       Virginia         City:       Virginia         Business Phone:       218-123-9876         Mobile Phone:       218-123-9876         Email Address:       ecklundj@stiouiscountymn.gov         Preferred Contact Method:       Any          Are you the applicant? (Check this box if Yes)       \vee         If you are entering this application for another individual, then do not answer yes to this usetion. You will still be the primary contact regarding this application if there are questions regarding this application.                                                                                                    |                                                | 1. Enter app                                                                              | lication details                                                                            |
|----------------------------------------------------------------------------------------------------|------------------------------------------------|-------------------------------------------------------------------------------------------|---------------------------------------------------------------------------------------------|
| Dutuh       Virgina         Government Services Center       Northland Office Center         320 West 2nd Street, Suite 301       307 First Street South, Suite 117         Dutuh, MN S5022       (218) 749-7103         LAND USE PERMIT APPLICATION         Vour Contact Information.         If the information is not correct, you may need to update your contact information using the Edit Contact Info <sup>o</sup> option once you have filled out this application.         First Name:       John         Iddide Name:       Smith         Last Name:       Smith         Address Line 1:       201 South 3rd Avenue West         Address Line 2:       Image: Image Contact Information         Usiness Phone:       218-123-9876         Mobile Phone:       Eas: Image         Email Address:       ecklundj@stlouiscountymn.gov         Prefered Contact Method:       Any          Ard you the application for another individual, then do not answer yes to twi will still be the primary contact regarding this application if ther are usersion.                                                                                                    |                                                | ST. LOUIS                                                                                 | COUNTY, MN                                                                                  |
| Duluth       Virginia         Government Services Center       Northland Office Center         320 West 2nd Street, Suite 301       307 First Street South, Suite 117         Duluth, MN 55802       Virginia, MN 55792         (218) 725-5000       (218) 749-7103         LAND USE PERMIT APPLICATION         Your Contact Information.       If the information is not correct, you may need to update your contact information using the "Edit Contact Info" option once you have filled out this application.         First Name:       John         Middle Name:       Smith         Last Name:       Smith         Address Line 1:       201 South 3rd Avenue West         Oty:       Virginia         State/Province:       MN         Postal Code:       55792         Business Phone:       218-123-9876         Mobile Phone:       218-123-9876         Email Address:       ecklundj@stiouiscountymn.gov         Preferred Contact Method:       Any ~         Are you the application for another individual, then do not answer yes to this question. You will still be the primary contact regarding this application if then are questions regarding this application.                                                                                                    |                                                | PLANNING AND COMMUNITY                                                                    | / DEVELOPMENT DEPARTMENT                                                                    |
| Dotation       Figuration         Government Services Center       Northland Office Center         320 West 2nd Street, Suite 301       307 First Street South, Suite 117         Duluth, MN 55802       Virginia, MN 55792         (218) 745-7103       (218) 749-7103         LAND USE PERMIT APPLICATION         Your Contact Information.         If the information is not correct, you may need to update your contact information using the 'Edit Contact Info' option once you have filled out this application.         First Name:         John       John         Middle Name:       Smith         Last Name:       Smith         Address Line 1:       201 South 3rd Avenue West         Address Line 2:       Otypina         City:       Virginia         State/Province:       MN         Business Phone:       218-123-8765         Home Phone:       ecklundj@stiouiscountymn.gov         Preferred Contact Method:       Any ~         Are you the application for another individual, then do not answer yes to this question. You will still be the primary contact regarding this application if then are questions regarding this application.                                                                                                    |                                                | Duluth                                                                                    | Virginia                                                                                    |
| 320 West 2nd Street, Suite 301<br>Duluth, NN 55802<br>(218) 725-5000       307 First Street South, Suite 117<br>Virginia, MN 55792<br>(218) 749-7103         LAND USE PERMIT APPLICATION         Your Contact Information.         If the information.         If the information is not correct, you may need to update your contact information using the 'Edit Contact Info' option once you have filled out this application.         First Name:         John       John         Middle Name:       Smith         Last Name:       Smith         Address Line 1:       201 South 3rd Avenue West         Address Line 2:       Virginia         Business Phone:       218-123-9876         Mobile Phone:       218-123-9876         Home Phone:       Erax:         Email Address:       ecklundj@stiouiscountymn.gov         Preferred Contact Method:       Any          Are you the application for another individual, then do not answer yes to this question. You will still be the primary contact regarding this application if them are questions regarding this application.                                                                                                    |                                                | Government Services Center                                                                | Northland Office Center                                                                     |
| Duluth, MN 55802 Virginia, MN 55792   (218) 725-5000 (218) 749-7103   LAND USE PERMIT APPLICATION Your Contact Information. If the information is not correct, you may need to update your contact information using the 'Edit Contact Info' option once you have filled out this application. First Name: John Middle Name: Last Name: Smith Address Line 1: 201 South 3rd Avenue West Address Line 2: City: Virginia State/Province: MN Postal Code: 55792 Business Phone: 218-123-9876 Mobile Phone: Email Address: ecklundj@stiouiscountymn.gov Preferred Contact Method: Any  Are you the application for another individual, then do not answer yes to this question. You will still be the primary contact regarding this application if then are questions regarding this application.                                                                                                    |                                                | 320 West 2nd Street, Suite 301                                                            | 307 First Street South, Suite 117                                                           |
| (218) 725-5000       (218) 749-7103         LAND USE PERMIT APPLICATION         Your Contact Information.       If the information is not correct, you may need to update your contact information using the 'Edit Contact Info' option once you have filled out this application.         First Name:       John         Middle Name:       Smith         Last Name:       Smith         Address Line 1:       201 South 3rd Avenue West         Address Line 2:       Virginia         State/Province:       MN         Postal Code:       55792         Business Phone:       218-123-9876         Mobile Phone:       218-123-8765         Home Phone:       Fax:         Email Address:       ecklundj@stlouiscountymm.gov         Preferred Contact Method:       Any         Are you the application for another individual, then do not answer yes to this question. You will still be the primary contact regarding this application if them are questions regarding this application.                                                                                                    |                                                | Duluth, MN 55802                                                                          | Virginia, MN 55792                                                                          |
| LAND USE PERMIT APPLICATION         Your Contact Information.         If the information is not correct, you may need to update your contact information using the 'Edit Contact Info' option once you have filled out this application.         First Name:         John         Middle Name:         Last Name:       Smith         Address Line 1:       201 South 3rd Avenue West         Address Line 2:       City:         Virginia       State/Province:         MN       Postal Code: * 55792         Business Phone:       218-123-9876         Mobile Phone:       218-123-9876         Home Phone:       Fax:         ecklundj@stlouiscountymn.gov         Prefered Contact Method:       Any         Are you the application for another individual, then do not answer yes to this question. You will still be the primary contact regarding this application if them are questions regarding this application.                                                                                                    |                                                | (218) 725-5000                                                                            | (218) 749-7103                                                                              |
| Your Contact Information. If the information is not correct, you may need to update your contact information using the 'Edit Contact Info' option once you have filled out this application. First Name: John Middle Name: Smith Address Line 1: 201 South 3rd Avenue West Address Line 2: City: Virginia State/Province: MN Postal Code: 55792 Business Phone: 218-123-9876 Mobile Phone: 218-123-8765 Home Phone: Email Address: ecklundj@stlouiscountymn.gov Preferred Contact Method: Any  Are you the application for another individual, then do not answer yes to this question. You will still be the primary contact regarding this application if then are questions regarding this application.                                                                                                    |                                                | LAND USE PER                                                                              | MIT APPLICATION                                                                             |
| If the information is not correct, you may need to update your contact information using the Edit Contact into option once you have fined out this application.  First Name: John Middle Name: Last Name: Smith Address Line 1: 201 South 3rd Avenue West Address Line 2: City: Virginia State/Province: MN Postal Code: * 55792 Business Phone: 218-123-9876 Mobile Phone: 218-123-9876 Fax: Email Address: ecklundj@stlouiscountymn.gov Preferred Contact Method: Any  Are you the application for another individual, then do not answer yes to this question. You will still be the primary contact regarding this application if there are questions regarding this application.                                                                                                    | Your Contact Information.                      |                                                                                           |                                                                                             |
| Middle Name:   Last Name:   Smith   Address Line 1:   201 South 3rd Avenue West   Address Line 2:   City:   Virginia   State/Province:   MN   Postal Code: * 55792   Business Phone:   218-123-9876   Mobile Phone:   218-123-9876   Mobile Phone:   218-123-9876   Address:   * ecklundj@stlouiscountymn.gov   Preferred Contact Method:   Any   Are you the application for another individual, then do not answer yes to this question. You will still be the primary contact regarding this application if there are questions regarding this application.                                                                                                    | If the information is not corre<br>First Name: | sct, you may need to update your contact information                                      | using the Edit Contact into option once you have tilled out this application.               |
| Last Name:   Last Name:   Smith   Address Line 1:   201 South 3rd Avenue West   Address Line 2:   City:   Virginia   State/Province:   MN   Postal Code: * 55792   Business Phone:   218-123-9876   Mobile Phone:   218-123-9876   Mobile Phone:   218-123-9876   Address:   * ecklundj@stlouiscountymn.gov   Preferred Contact Method:   Any   Are you the application for another individual, then do not answer yes to this question. You will still be the primary contact regarding this application if there are questions regarding this application.                                                                                                    | Middle Name:                                   | 30m                                                                                       |                                                                                             |
| Address Line 1: 201 South 3rd Avenue West Address Line 2: City: Virginia Business Phone: 218-123-9876 Mobile Phone: 218-123-8765 Home Phone: Pax: Email Address: ecklundj@stlouiscountymn.gov Preferred Contact Method: Any  Are you the applicant? (Check this box if Yes) Yes If you are entering this application for another individual, then do not answer yes to this question. You will still be the primary contact regarding this application if there are questions regarding this application.                                                                                                    | Last Name:                                     | • Cmith                                                                                   |                                                                                             |
| Address Line 1. 2013 Soluti Stat Avenue west<br>Address Line 2:<br>City: Virginia<br>State/Province: MN Postal Code: \$55792<br>Business Phone: 218-123-9876 Mobile Phone: 218-123-8765<br>Home Phone: Pax:<br>Email Address: ecklundj@stlouiscountymn.gov<br>Preferred Contact Method: Any ~<br>Are you the applicant? (Check this box if Yes) Yes<br>If you are entering this application for another individual, then do not answer yes to this question. You will still be the primary contact regarding this application if there<br>are questions regarding this application.                                                                                                    | Address Line 1:                                | * 201 Couth 2rd Avenue West                                                               |                                                                                             |
| City: Virginia   City: Virginia   State/Province: MN   Business Phone: 218-123-9876   Home Phone: Fax:   Email Address: ecklundj@stlouiscountymn.gov   Preferred Contact Method: Any    Are you the applicant? (Check this box if Yes) Yes   If you are entering this application for another individual, then do not answer yes to this question. You will still be the primary contact regarding this application if there are questions regarding this application.                                                                                                    | Address Line 2:                                | 201 South Sid Avenue West                                                                 |                                                                                             |
| State       MN       Postal Code: * 55792         Business Phone:       218-123-9876       Mobile Phone: 218-123-8765         Home Phone:       Fax:       Email Address:         Email Address:       * ecklundj@stlouiscountymn.gov         Preferred Contact Method:       * Any v         Are you the applicant? (Check this box if Yes)       Yes         If you are entering this application for another individual, then do not answer yes to this question. You will still be the primary contact regarding this application if there are questions regarding this application.                                                                                                    | City                                           | * Virginia                                                                                |                                                                                             |
| State Province.       Protati Code:       53792         Business Phone:       218-123-9876       Mobile Phone::       218-123-8765         Home Phone:       Fax:       ecklundj@stlouiscountymn.gov         Preferred Contact Method:       Any v         Are you the applicant? (Check this box if Yes)       Yes         If you are entering this application for another individual, then do not answer yes to this question. You will still be the primary contact regarding this application if there are questions regarding this application.                                                                                                    | State/Drovince:                                | * MN                                                                                      | Poetal Code: \$ 55702                                                                       |
| Home Phone: Fax:  Email Address:  ecklundj@stlouiscountymn.gov Preferred Contact Method:  Any  Are you the applicant? (Check this box if Yes) If you are entering this application for another individual, then do not answer yes to this question. You will still be the primary contact regarding this application if there are questions regarding this application.                                                                                                    | Business Dhone:                                | * 219 122 0976 Mobile                                                                     | Postal Goue. 33792                                                                          |
| Finite Finite.       Finite Finite.         Email Address:          ecklundj@stlouiscountymn.gov          Preferred Contact Method:          Any           Are you the applicant? (Check this box if Yes)          Ves          If you are entering this application for another individual, then do not answer yes to this question. You will still be the primary contact regarding this application if there are questions regarding this application.                                                                                                    | Home Phone:                                    | 210-123-9070 Mobile                                                                       | Phone: 210-123-0703                                                                         |
| Preferred Contact Method: Any  Yes If you are entering this application for another individual, then do not answer yes to this question. You will still be the primary contact regarding this application if then are questions regarding this application.                                                                                                    | Email Address                                  | * ecklundi/@stlouiscountymp.gov                                                           |                                                                                             |
| Are you the applicant? (Check this box if Yes)<br>If you are entering this application for another individual, then do not answer yes to this question. You will still be the primary contact regarding this application if there are questions regarding this application.                                                                                                    | Preferred Contact Method:                      |                                                                                           |                                                                                             |
| Are you the applicant? (Check this box if Yes)<br>If you are entering this application for another individual, then do not answer yes to this question. You will still be the primary contact regarding this application if then are questions regarding this application.                                                                                                    | rielened oondot method.                        | Puly +                                                                                    |                                                                                             |
| If you are entering this application for another individual, then do not answer yes to this question. You will still be the primary contact regarding this application if then<br>are questions regarding this application.                                                                                                    | Are you the applicant? (Chec                   | k this box if Yes) Ves                                                                    |                                                                                             |
| in you are entering this application to another intrinuous, then do not answer yes to this question. You win sum be the primary contact regarding this application in their are questions regarding this application.                                                                                                    | If you are entering this applie                | action for another individual, then do not answer yes t                                   | to this question. You will still be the primary contact regarding this application if there |
|                                                                                                    | are questions regarding this                   | application.                                                                              | o uns question. Tou win sun de the primary contact regarding this application in there      |
|                                                                                                    | are queenene regularing the                    | an per per si na sa ki na si n                                                            |                                                                                             |
|                                                                                                    |                                                |                                                                                           |                                                                                             |
| will be achimped blake the title of the second backles in a second backles in a second | www.stlouiscountymp.cov/F                      | e crock does not begin until after payment has been<br>wildingStructures                  | processed for the application. For more information, see our website at:                    |
| will be returned. Note that the 'clock' does not begin until after payment has been processed for the application. For more information, see our website at:                                                                                                    | mm.auoulacountymin.gov/b                       | <u>enengeriotitee</u>                                                                     |                                                                                             |
| will be returned. Note that the 'clock' does not begin until after payment has been processed for the application. For more information, see our website at:<br>www.stlouiscountymn.gov/BuildingStructures                                                                                                    | Enter the Primary PIN and As                   | sociated PIN (if applicable) of the property to be revi                                   | ewed.                                                                                       |
| will be returned. Note that the 'clock' does not begin until after payment has been processed for the application. For more information, see our website at:<br>www.stlouiscountymn.gov/BuildingStructures<br>Enter the Primary PIN and Associated PIN (if applicable) of the property to be reviewed.                                                                                                    | Priv is found on your Propert,                 | y rax statement. For example, 123-1234-12345. Prim                                        | ary PIN: Parcei where Structure/SSTS are located. Associated PIN: Additional and/or         |
| will be returned. Note that the 'clock' does not begin until after payment has been processed for the application. For more information, see our website at:<br>www.stlouiscountymn.gov/BuildingStructures<br>Enter the Primary PIN and Associated PIN (if applicable) of the property to be reviewed.<br>PIN is found on your Property Tax Statement. For example, 123-1234-12345. Primary PIN: Parcel where Structure/SSTS are located. Associated PIN: Additional and/o<br>of access of construction of the to and participation.                                                                                                    | County Land Explorer: http://                  | an or macis related to the project.<br>ais stlouiscountymn.gov/planningflexviewers/Count/ | v Explorer                                                                                  |
| will be returned. Note that the 'clock' does not begin until after payment has been processed for the application. For more information, see our website at:<br><u>www.stlouiscountymn.gov/BuildingStructures</u><br>Enter the Primary PIN and Associated PIN (if applicable) of the property to be reviewed.<br>PIN is found on your Property Tax Statement. For example, 123-1234-12345. Primary PIN: Parcel where Structure/SSTS are located. Associated PIN: Additional and/o<br>adjacent property that you own or that is related to the project.<br>County Land Explorer. http://dis.studiuscountymn.gov/blanningflexviewers/County_Explorer                                                                                                    | Property Lookup: http://apps                   | stlori commune deuditor/parcelInfo2005Iframe                                              |                                                                                             |
| will be returned. Note that the 'clock' does not begin until after payment has been processed for the application. For more information, see our website at:<br><u>www.stlouiscountymn.gov/BuildingStructures</u><br>Enter the Primary PIN and Associated PIN (if applicable) of the property to be reviewed.<br>PIN is found on your Property Tax Statement. For example, 123-1234-12345. Primary PIN: Parcel where Structure/SSTS are located. Associated PIN: Additional and/o<br>adjacent property that you own or that is related to the project.<br>County Land Explorer: <u>http://gis.stlouiscountymn.gov/planningflexviewers/County_Explorer</u><br>Property Lookup: <u>http://aps.stlouiscountymn.gov/planningflexviewers/County_Explorer</u>                                                                                                    | Primary PIN                                    |                                                                                           |                                                                                             |
| will be returned. Note that the 'clock' does not begin until after payment has been processed for the application. For more information, see our website at:<br>www.stlouiscountymn.gov/BuildingStructures<br>Enter the Primary PIN and Associated PIN (if applicable) of the property to be reviewed.<br>PIN is found on your Property Tax Statement. For example, 123-1234-12345. Primary PIN: Parcel where Structure/SSTS are located. Associated PIN: Additional and/o<br>adjacent property that you own or that is related to the project.<br>County Land Explorer: <a href="http://gis.stlouiscountymn.gov/planningflexviewers/County_Explorer">http://gis.stlouiscountymn.gov/planningflexviewers/County_Explorer</a><br>Property Lookup: <a href="http://gis.stlouiscountymn.gov/planningflexviewers/County_Explorer">http://gis.stlouiscountymn.gov/planningflexviewers/County_Explorer</a><br>Property Lookup: <a href="http://gis.stlouiscountymn.gov/planningflexviewers/County_Explorer">http://gis.stlouiscountymn.gov/planningflexviewers/County_Explorer</a><br>Property Lookup: <a href="http://gis.stlouiscountymn.gov/planningflexviewers/County_Explorer">http://gis.stlouiscountymn.gov/planningflexviewers/County_Explorer</a><br>Primary PIN                                                                                                    |                                                |                                                                                           |                                                                                             |
| will be returned. Note that the 'clock' does not begin until after payment has been processed for the application. For more information, see our website at:<br>www.stlouiscountymn.gov/BuildingStructures<br>Enter the Primary PIN and Associated PIN (if applicable) of the property to be reviewed.<br>PIN is found on your Property Tax Statement. For example, 123-1234-12345. Primary PIN: Parcel where Structure/SSTS are located. Associated PIN: Additional and/o<br>adjacent property that you own or that is related to the project.<br>County Land Explorer: http://gis.stlouiscountymn.gov/planningflexviewers/County_Explorer<br>Property Lookup: http://apps.stlouiscountymn.gov/planningflexviewers/County_Explorer<br>Primary PIN                                                                                                    | Associated PINs                                |                                                                                           | 0                                                                                           |
| will be returned. Note that the 'clock' does not begin until after payment has been processed for the application. For more information, see our website at:<br>www.stlouiscountymn.gov/BuildingStructures Enter the Primary PIN and Associated PIN (if applicable) of the property to be reviewed.<br>PIN is found on your Property Tax Statement. For example, 123-1234-12345. Primary PIN: Parcel where Structure/SSTS are located. Associated PIN: Additional and/o<br>adjacent property that you own or that is related to the project.<br>County Land Explorer: http://gis.stlouiscountymn.gov/planningflexviewers/County_Explorer<br>Property Lookup: http://apps.stlouiscountymn.gov/planningflexviewers/County_Explorer<br>Primary PIN<br>Associated PINs                                                                                                    | ribboolated i into                             |                                                                                           | <u>00</u>                                                                                   |
| will be returned. Note that the 'clock' does not begin until after payment has been processed for the application. For more information, see our website at:<br>www.stlouiscountymn.gov/BuildingStructures Enter the Primary PIN and Associated PIN (if applicable) of the property to be reviewed.<br>PIN is found on your Property Tax Statement. For example, 123-1234-12345. Primary PIN: Parcel where Structure/SSTS are located. Associated PIN: Additional and/o<br>adjacent property that you own or that is related to the project.<br>County Land Explorer: http://gis.stlouiscountymn.gov/planningflexviewers/County_Explorer<br>Property Lookup: http://gips.stlouiscountymn.gov/planningflexviewers/County_Explorer<br>Primary PIN<br>Associated PINs Q                                                                                                    |                                                |                                                                                           | <u></u>                                                                                     |

13. Continue filling out the applicant information and mailing address application. There is an option to check the "Same as Applicant Address" box that will auto populate the mailing address information.

| I am a:                                                                                                    | * Landowner 🗸                                                                                                    |                                                           |
|----------------------------------------------------------------------------------------------------|----------------------------------------------------------------------------------------------------|-----------------------------------------------------------|
| Applicant Name:                                                                                                    | * John Smith                                                                                                    |                                                           |
| Address Line 1:                                                                                                    | * 201 South 3rd Avenue West                                                                                                    |                                                           |
| Address Line 2:                                                                                                    |                                                                                                    |                                                           |
| City:                                                                                                    | * Virginia                                                                                                    |                                                           |
| State:                                                                                                    | * Minnesota                                                                                                    | Zip:* 55792                                               |
| Primary Phone:                                                                                                    | * (218)749-7103                                                                                                    |                                                           |
| Cell Phone:                                                                                                    |                                                                                                    |                                                           |
| Fax:                                                                                                    |                                                                                                    |                                                           |
| Email:                                                                                                    | ecklundj@stlouiscountymn.gov                                                                                                    |                                                           |
| Contact Person Name:                                                                                                    | +                                                                                                    |                                                           |
|                                                                                                    |                                                                                                    |                                                           |
| Contact Person Phone:                                                                                                    | *                                                                                                    |                                                           |
| Contact Person Phone:<br>Mailing Address Informat<br>This address can default<br>Same as Applicant<br>address?<br>Name:                                                                                 | from the values of the values default                                                                                            | ed are not correct, please enter the correct information. |
| Contact Person Phone:<br>Mailing Address Informat<br>This address can default<br>Same as Applicant<br>address?<br>Name:<br>Address:                                                                     | tion.<br>from the observes you selected. If the values default<br>Yes<br>John Smith<br>201 South 3rd Avenue West                 | ed are not correct, please enter the correct information. |
| Contact Person Phone:<br>Mailing Address Informat<br><i>This address can default</i><br>Same as Applicant<br>address?<br>Name:<br>Address:<br>City:                                                     | from the observes you selected. If the values default<br>Yes<br>John Smith<br>201 South 3rd Avenue West<br>Virginia              | ed are not correct, please enter the correct information. |
| Contact Person Phone:<br>Mailing Address Informat<br><i>This address can default</i><br>Same as Applicant<br>address?<br>Name:<br>Address:<br>City:<br>State/Province:                                  | from the observes you selected. If the values default<br>Yes<br>John Smith<br>201 South 3rd Avenue West<br>Virginia<br>Minnesota | ed are not correct, please enter the correct information. |
| Contact Person Phone:<br>Mailing Address Informat<br><i>This address can default</i><br>Same as Applicant<br>address?<br>Name:<br>Address:<br>City:<br>State/Province:<br>Primary Phone:                | from the observes you selected. If the values default<br>Yes<br>John Smith<br>201 South 3rd Avenue West<br>Virginia<br>Minnesota | ed are not correct, please enter the correct information. |
| Contact Person Phone:<br>Mailing Address Informat<br><i>This address can default</i><br>Same as Applicant<br>address?<br>Name:<br>Address:<br>City:<br>State/Province:<br>Primary Phone:<br>Cell Phone: | from the observes you selected. If the values default<br>Yes<br>John Smith<br>201 South 3rd Avenue West<br>Virginia<br>Minnesota | ed are not correct, please enter the correct information. |

14. Fill out the site information similar to the example below. This address is for the site of the project and may be different than your mailing address. If you do not have a site address, simply check no.

| If there is no site address | the application will be forwarded to 911/Communications to assign one |  |
|-----------------------------|-----------------------------------------------------------------------|--|
| Is there a site address for | * O Ves O No                                                          |  |
| this property?              |                                                                       |  |
| Site Address:               | <sup>*</sup> 201 South 3rd Avenue West'<br>Virginia, MN 55792         |  |
|                             |                                                                       |  |
| Is this leased property?    | * 🔿 Yes 🔘 No                                                          |  |
| How is the property access  | sed?                                                                  |  |
|                             | Public Road                                                           |  |
|                             | Private Road                                                          |  |
|                             | Easement                                                              |  |
|                             | Water                                                                 |  |
|                             |                                                                       |  |

15. Enter the project information. Please enter the total number of bedrooms on the property, even if your project is not adding a bedroom to the property. This could include all bedrooms in the dwelling and accessory dwelling (bunkhouse). Note: If you click yes to any one of these questions (except the last one), you are required to upload a copy of your septic system permit when it comes to the attachment portion of the application. If your property is connected to a public sewer system, check yes to the last question in this section.

| Enter Project Information.<br>If you answered 'Yes' to any of the questions below,<br>municipal/sanitary district approval when applying fo | it is required that you submit a copy of a septic permit to construct or certificate of compliance approval or<br>or a land use permit. |
|----------------------------------------------------------------------------------------------------|----------------------------------------------------------------------------------------------------|
| Is this project on a parcel less than 2.5 acres?                                                                                            | * 🖲 Yes 🔿 No                                                                                                    |
| Is this project within 300 feet of a stream/river or 1,000 feet of a lake?                                                                  | • 🔿 Yes 🖲 No                                                                                                    |
| Is this project adding a bedroom?<br>Include home, garage, and accessory dwelling.                                                          | <ul> <li>Yes          No</li> </ul>                                                                                                    |
| Total # of bedrooms on property after project<br>completion.                                                                                | • [4                                                                                                    |
| Does this project include plumbing or pressurized<br>water in proposed structure?                                                           | * 🔿 Yes 🖲 No                                                                                                    |
| Is this project connected to a municipal or sanitary<br>district system?                                                                    | * ○Yes ● No                                                                                                    |

16. Continue to complete the application. It is important to read the questions carefully! The fee for your project is calculated by the information provided in this section. Unless you have multiple projects you are proposing, please check only the boxes that pertain to your project. If you are unsure, please don't hesitate to call our office to discuss your project; we would be happy to walk you through the process. 218-749-7103 or 218-725-5000. Alternately, you may email us at landuseinfo@stlouiscountymn.gov

Step number 16 includes several examples. The following images show a few of the common scenarios. Note: Some of the questions do not apply or show up for all scenarios.

| Are there New Buildings?                                                                                                |                                                                                  |       |          |          |
|----------------------------------------------------------------------------------------------------|----------------------------------------------------------------------------------|-------|----------|----------|
| Less than 1,200 square fee                                                                                              | - \$160.00                                                                       |       |          |          |
| Greater than or equal to 1,2                                                                                            | 00 square feet - \$315.00                                                        |       |          |          |
| How many New Buildings                                                                                                  | Tes O No                                                                         |       | 10       |          |
| that are 1-1200 Sq. Ft.?                                                                                                |                                                                                  |       | -        |          |
| How many New Buildings                                                                                                  | 1                                                                                |       |          |          |
| that are 1201 Sq. Ft. or<br>greater?                                                                                    | \$2.                                                                             |       |          |          |
| is this a New Dwelling?                                                                                                 |                                                                                  |       | (a) Vice | 0.       |
| Home, Mobile Home, Hunti<br>(includes attached deck, if i<br>this is a Replacement of Ex.                               | ng Shack, or Cabin<br>applicable). Select No if<br>isting Dwelling.              |       | U Yes    | U N      |
| Accessory Dwelling?<br>Guest cottage or bunkhous<br>administrative standards                                            | e. Must follow                                                                   | *     | () Yes   | () N     |
| Accession Press and                                                                                                    |                                                                                  |       | 0.4      | 0.       |
| Accessory structure?<br>Garage, Pole Building, Shed<br>Gazebo that either meets la<br>located in a shoreland area       | Sauna, Screenhouse or<br>ke or river setback or no                               |       | () Yes   | <b>N</b> |
| Water-oriented Accessory S<br>Boathouse, Sauna, Screenh<br>or river located at reduced a<br>follow administrative stand | tructure?<br>ouse or Gazebo on a lake<br>shoreline setback. Must<br>ards.        | *     | () Yes   | () N     |
| Commercial Structure?<br>Other Principal Structure?                                                                     | * () Yes () No<br>* () Yes () No                                                 |       |          |          |
| Is the dwelling location on a<br>lake or river?                                                                         | 1* ○Yes 		No                                                                     |       |          |          |
| Does the structure meet the<br>setback?                                                                                 | required shoreline                                                               | *     | ⊙ Yes    | ON       |
| If this property is not locate<br>Yes. If the structure does no<br>setback, a performance sta<br>may be required.       | d on a lake or river, checi<br>of meet the shoreline<br>ndard permit or variance | e:    |          |          |
| Is this an addition to an exis                                                                                          | ting dwelling?                                                                   | +     | () Yes   | () N     |
| Check no if adding a new d                                                                                              | eck and new dwelling wa                                                          | s che | ecked ab | ove.     |
| Is this an addition to an<br>existing accessory<br>structure?                                                           | * O Yes  No                                                                      |       |          |          |
| New Deck Only or Deck<br>Replacement?                                                                                   | * 🔿 Yes 💿 No                                                                     |       |          |          |
| Combination Addition(s) &<br>Deck on the same<br>structure?                                                             | * () Yes () No                                                                   |       |          |          |
| Moving a structure?                                                                                                    | * O Yes 💿 No                                                                     |       |          |          |
| Is this a sign request?                                                                                                 | O Yes O No                                                                       |       |          |          |
| Component Replacement?                                                                                                  | U Tes UNO                                                                        |       |          |          |
| Change in Use? (e.g. conver<br>storage)?                                                                                | ting an old cabin to                                                             | +     | () Yes   | () N     |
| Will a permit extension be n                                                                                            | equired beyond 2 years?                                                          | *     | () Yes   | <b>N</b> |

a. The first scenario is for an application for a new dwelling that is 1,500 square feet.

b. The second scenario is for an application for a new accessory structure (garage) that is 576 square feet.

| What are you applying for? C                                 | heck all that apply to this               | project.               |
|--------------------------------------------------------------|-------------------------------------------|------------------------|
|                                                              |                                           | 1.120                  |
| Are there New Buildings?                                     | 4                                         |                        |
| Less than 1,200 square feet<br>Creater than or equal to 1.20 | - \$160.00<br>0. mm unta facet - \$215.00 |                        |
| Greater than or equal to 1,20                                | Square reer - 3315.00                     |                        |
| How many New Buildings                                       | eres () No                                |                        |
| that are 1-1200 Sq. Ft.?                                     | 1                                         |                        |
| How many New Buildings                                       |                                           | _                      |
| that are 1201 Sq. Ft. or                                     |                                           |                        |
| greater?                                                     |                                           |                        |
| Is this a New Dwelling?                                      |                                           | * OVes ONa             |
| Home, Mobile Home, Huntin                                    | g Shack, or Cabin                         | 0.20                   |
| (includes attached deck, if a                                | oplicable). Select No if                  |                        |
| this is a Replacement of Exis                                | ting Dwelling.                            |                        |
| Is this a Replacement of Exis                                | ting Dwelling?                            | * OYes ONo             |
| Home, Mobile Home, Huntin                                    | g Shack, or Cabin. If                     |                        |
| Yes, an affidavit must be fille                              | d out stating when the                    |                        |
| old dwelling will be removed                                 | If this dwelling is a                     |                        |
| mobile home, there is a spec                                 | ial mobile home                           |                        |
| amdavit to be filled out,                                    |                                           |                        |
| Accessory Dwelling?                                          |                                           | * 🔿 Yes 🔘 No           |
| Guest cottage or bunkhouse                                   | Must follow                               |                        |
| administrative standards.                                    |                                           |                        |
| Accessory Structure?                                         |                                           | * O Yes O No           |
| Garage, Pole Building, Shed,                                 | Sauna, Screenhouse or                     |                        |
| Gazebo that either meets lak                                 | e or river setback or not                 |                        |
| ocated in a shoreland area.                                  |                                           |                        |
| Water-oriented Accessory St                                  | ructure?                                  | * O Yes 💿 No           |
| Boathouse, Sauna, Screenho                                   | use or Gazebo on a lake                   |                        |
| or river located at reduced si                               | ioreline setback. Must                    |                        |
| Tollow administrative standa                                 | rds.                                      |                        |
|                                                              |                                           |                        |
| Commercial Structure?                                        | * O Yes 🔘 No                              |                        |
| Other Principal Structure?                                   | * O Yes 🔘 No                              |                        |
|                                                              |                                           |                        |
| Is the dwelling location on a                                | Yes 🔍 Na                                  |                        |
| lake or river?                                               |                                           |                        |
| Done the etructure must the                                  | anulrad choroline                         | ·                      |
| setback?                                                     | equired shoreine                          | Tes O No               |
| If this property is not located                              | on a lake or river, check                 |                        |
| Yes. If the structure does no                                | meet the shoreline                        |                        |
| setback, a performance star                                  | dard permit or variance                   |                        |
| may be required.                                             |                                           |                        |
| is this an addition to an exist                              | ing dwelling?                             | * O Yes 🔘 No           |
| Obert and Test for a set                                     | Andrew A. M.                              | the stand of the stand |
| check no ir adding a new de                                  | * Over Over Westing was                   | inecked above.         |
| is this an addition to an                                    | U res U No                                |                        |
| existing accessory<br>structure?                             |                                           |                        |
| New Deck Only or Deck                                        | Ves No                                    |                        |
| Replacement?                                                 |                                           |                        |
| Combination Addition(s) &                                    | * O Yes 🔘 No                              |                        |
| Deck on the same                                             |                                           |                        |
| structure?                                                   |                                           |                        |
|                                                              |                                           |                        |
| Moving a structure?                                          | * O Yes O No                              |                        |
| is this a sign request?                                      | Yes No                                    |                        |
| Structure Alteration or                                      | Ves No                                    |                        |
| Component Replacement?                                       |                                           |                        |
| Change in Use? (a a second                                   | ing an old eable to                       | · Ov- O-               |
| storage)?                                                    | ing an old cabin to                       | U Yes No               |
| -consider).                                                  |                                           | 10. 10.00              |
| Will a permit extension be re                                | quired beyond 2 years?                    | O Yes O No             |
| \$50,00 lee                                                  |                                           |                        |
| Is this a site visit/evaluation                              | request?                                  |                        |
| Site Visit/Evaluation - \$160.0                              | 0                                         |                        |
|                                                              | Yes 🔘 Na                                  |                        |

| (mar are ) on approximation                   |       | - and the set    | ,         |     | 3           |
|-----------------------------------------------|-------|------------------|-----------|-----|-------------|
| Are there New Buildings?                      |       |                  |           |     |             |
| Less than 1,200 square fee                    | t-\$  | 160.00           |           |     |             |
| Greater than or equal to 1,2                  | 00    | square feet - Si | 315.00    |     |             |
|                                               | *     | O Yes 🔘 N        | 0         |     |             |
| Is the dwelling location on a lake or river?  | a *   | O Yes ON         | 0         |     |             |
| Does the structure meet the<br>setback?       | e rea | quired shorelin  | e         | *   | Yes O No    |
| If this property is not locate                | d a   | n a lake or rive | , check   |     |             |
| Yes. If the structure does n                  | ot n  | neet the shorel  | V1e       |     |             |
| setback, a performance sta                    | Inda  | rd permit or va  | niance    |     |             |
| may be required.                              |       |                  |           |     |             |
| Is this an addition to an exi                 | stin  | g dwelling?      |           | *   | O Yes 🔘 No  |
| Check no if adding a new d                    | leck  | and new dwel     | ing was c | the | cked above. |
| Is this an addition to an                     | *     | O Yes 🔘 N        |           |     |             |
| existing accessory                            |       |                  |           |     |             |
| structure?                                    |       |                  |           |     |             |
| New Deck Only or Deck<br>Replacement?         | *     | • Yes ON         | •         |     |             |
| Combination Addition(s) &<br>Deck on the same |       | O Yes 🔘 N        | 0         |     |             |
| structure?                                    |       |                  |           |     |             |
| Moving a structure?                           | *     | O Yes ON         |           |     |             |
| Is this a sign request?                       | *     | O Yes ON         |           |     |             |
| Structure Alteration or                       | *     | O Yes ON         | 0         |     |             |
| Component Replacement?                        |       |                  |           |     |             |
| Change in Use? (e.g. conve<br>storage)?       | rting | g an old cabin 1 | ø         | ÷   | O Yes 🔘 No  |
| Will a permit extension be r<br>\$55.00 fee   | equ   | ired beyond 2 y  | ears?     | *   | O Yes 🔘 No  |
| is this a site visit/evaluation               | n re  | juest?           |           |     |             |
| Site Visit/Evaluation - \$160                 | 00    | and and          |           |     |             |
|                                               | *     | OVer ON          |           |     |             |

c. The third scenario is for an application to add a deck to an existing dwelling.

d. This scenario is for an application to add an addition to an existing dwelling.

| Are there New Buildings?                     |       |            |              |         |         |      |
|----------------------------------------------|-------|------------|--------------|---------|---------|------|
| Less than 1,200 square fee                   | 1-5   | 160.00     |              | 20      |         |      |
| Greater than or equal to 1,2                 | *     | square re  | er- 5315.    | 00      |         |      |
|                                              |       | Oves       | O NO         |         |         |      |
| Is the dwelling location on a lake or river? | *     | OYes       | (€ Na        |         |         |      |
| Does the structure meet the<br>setback?      | red   | quired sh  | oreline      | *       | () Yes  | O No |
| If this property is not locate               | d a   | n a lake d | r river, chi | eck     |         |      |
| Yes. If the structure does n                 | ot n  | neet the s | choreline    |         |         |      |
| setback, a performance sta                   | nda   | nd permi   | t or varian  | ce      |         |      |
| may be required.                             |       |            |              |         |         |      |
| Is this an addition to an exis               | sting | g dwellin  | g?           | *       | () Yes  | O No |
| Check no if adding a new d                   | eck   | and new    | dwelling i   | was che | cked ab | ove. |
| Is this an addition to an                    | *     | OYes       | No No        |         |         |      |
| existing accessory                           |       |            |              |         |         |      |
| structure?                                   | -     |            | 28           |         |         |      |
| New Deck Only or Deck<br>Replacement?        | *     | OYes       | No           |         |         |      |
| Combination Addition(s) &                    | *     | OYes       | No           |         |         |      |
| Deck on the same<br>structure?               |       |            |              |         |         |      |
| found a structure?                           | *     | Over       |              |         |         |      |
| Is this a sign request?                      | *     | OVer       | (No          |         |         |      |
| Structure Alteration or                      | *     | Over       | (No          |         |         |      |
| Component Replacement?                       |       | 010        | 0.40         |         |         |      |
| Change in Use? (e.g. conve<br>storage)?      | rting | g an old c | abin to      | ۶       | OYes    | No   |
| Will a permit extension be r<br>\$55.00 fee  | equ   | ired beyo  | nd 2 years   | 1? ×    | OYes    | 🔘 No |
| Is this a site visit/evaluation              | rea   | quest?     |              |         |         |      |
| Site Visit/Evaluation - \$160                | 00    | ~          | ä.,          |         |         |      |
|                                              |       | OYes       | O No         |         |         |      |

e. This scenario is for an application is for a new dwelling that is 1,500 square feet and accessory structure (sauna) that is 400 square feet.

| Are there New Buildings?<br>Less than 1.200 square feet - \$150.00<br>Greater than or equal to 1.200 square feet - \$315.00<br>How many New Buildings<br>that are 1:100 Sq. FL. 7<br>How many New Buildings<br>that are 1:200 Sq. FL. 7<br>How many New Buildings<br>that are 1:200 Sq. FL. 7<br>How many New Buildings<br>that are 1:200 Sq. FL. 7<br>How many New Buildings<br>that are 1:200 Sq. FL. 7<br>How many New Buildings<br>that are 1:200 Sq. FL. 7<br>How many New Buildings<br>that are 1:200 Sq. FL. 7<br>How many New Buildings<br>that are 1:200 Sq. FL. 7<br>How many New Buildings<br>that are 1:200 Sq. FL. 7<br>How many New Buildings<br>that are 1:200 Sq. FL. 7<br>How many New Buildings<br>that are 1:200 Sq. FL. 7<br>How many New Buildings<br>that are 1:200 Sq. FL. 7<br>How many New Buildings<br>that are 1:200 Sq. FL. 7<br>How many New Buildings<br>that are 1:200 Sq. FL. 7<br>How many New Buildings<br>Accessory Structure?<br>Grazge Pole Building, Shed, Sauna, Screenhouse or<br>Grazebo that either meets late or river setback or not<br>located in a shoreland area.<br>Meter oriented Accessory Structure?<br>Commercial Structure?<br>Other Principal Structure?<br>Other Principal Structure?<br>Moving a structure?<br>New Deck no if adding a new deck and new dwelling russ checked above.<br>Is this an addition to an existing dwelling?<br>New Deck Only or Deck<br>Replacement?<br>Combinetion Addition(s)<br>New Se No<br>Deck on the same<br>structure?<br>Moving a structure?<br>Moving a struc | What are you applying for? (                                                                                                    | Check all that apply to this                                                                           | project.       |  |
|----------------------------------------------------------------------------------------------------|----------------------------------------------------------------------------------------------------|----------------------------------------------------------------------------------------------------|----------------|--|
| Image: Section of the section of the section of th                                                                                                    | Are there New Buildings?<br>Less than 1,200 square feet<br>Greater than or equal to 1,20                                                                     | - \$160.00<br>00 square feet - \$315.00                                                                |                |  |
| How many New Suldings       Image: Second Second Sec                                                                                                    | How many New Buildings                                                                                                    | 1 Yes () No                                                                                            |                |  |
| Is this a New Dwelling?       * ● Yes ○ No         Home, Mobile Home, Hunting Shack, or Cabin<br>(Includes attached deck, if applicable). Select No If<br>this is a Replacement of Existing Dwelling.       * ○ Yes ● No         Accessory Dwelling?       * ○ Yes ● No         Guest cottage or bunkhouse. Must follow<br>administrative standards.       * ● Yes ● No         Accessory Structure?       * ● Yes ● No         Garage. Pole Building. Shed. Sauna, Screenhouse or<br>Gazebo that either meets lake or river setback or not<br>located in a shoreland area.       * ● Yes ● No         Wate-oriented Accessory Structure?       * ● Yes ● No         Goatings. Sauna, Screenhouse or Gazebo on a lake<br>or river located at reduced shoreline setback. Must<br>follow administrative standards.       * ● Yes ● No         Commercial Structure?       * ● Yes ● No       No         Is the dwelling location on a * ● Yes ● No       No         Is the dwelling location on a * ● Yes ● No       No         Is the grouperty is not located on a lake or river, check<br>Yes. If the structure does not meet the shoreline<br>setback?       * ● Yes ● No         It this is a paddition to an existing dwelling?       * ● Yes ● No         Is the addition to an existing dwelling was checked above.       Is this an addition to an existing dwelling was checked above.         Is this a sign request?       ● Yes ● No         Combination Addition(s) & * ● Yes ● No       No         Is this a sign r                                                                                                    | How many New Buildings<br>that are 1201 Sq. Ft. or<br>greater?                                                                                               | 1                                                                                                    |                |  |
| Accessory Dwelling? Guest cottage or bunkhouse. Must follow administrative standards.  Accessory Structure? Grazebo that either meets lake or river setback or not Iscated in a shoreland area.  Water-oriented Accessory Structure? Boathouse. Sound. Screenhouse or Grazebo on a lake or river located ar educed shoreline setback. Must follow administrative standards.  Commercial Structure?                                                                                                    | Is this a New Dwelling?<br>Home, Mobile Home, Huntir<br>(includes attached deck, if a<br>this is a Replacement of Exi                                        | ng Shack, or Cabin<br>applicable). Select No if<br>isting Dwelling.                                    | * 🖲 Yes 🔿 No   |  |
| Accessory Structure? * • Yes O No   Garage, Pole Building, Shed, Sauna, Screenhouse or * • Yes O No   Garabo that either meets lake or river setback or not * • Yes • No   Wate-oriented Accessory Structure? * • Yes • No   Boathouse, Sauna, Screenhouse or Gazebo on a lake or river located at reduced shoreline setback. Must follow administrative standards. * • Yes • No   Commercial Structure? * • Yes • No   Other Principal Structure? * • Yes • No   Is the dwelling location on a * • Yes • No No   Is the dwelling location on a * • Yes • No No   Is the dwelling poperty is not located on a lake or river, check Yes • Yes • No   Yes if the structure meet the required shoreline setback? * • Yes • No   If this property is not located on a lake or river, check Yes • Yes • No   Yes if the structure does not meet the shoreline setback a performance standard permit or variance may be required. * • Yes • No   Is this an addition to an existing dwelling? • Yes • No   Check no if adding a new deck and new dwelling was checked above. Is this an addition (s) • • Yes • No   Replacement? • Yes • No   Combination Addition(s) • • • Yes • No • Yes • No   Structure? • Yes • No   Noving a structure? • Yes • No   Structure? • Yes • No   Structure? • Yes • No   Structure? • Yes • No   Structure? • Yes • No   Structure? • Yes • No   Structure? • Yes • No   Structure?<                                                                                                    | Accessory Dwelling?<br>Guest cottage or bunkhouse<br>administrative standards.                                                                               | e. Must follow                                                                                         | * 🔿 Yes 🔘 No   |  |
| Wate-oriented Accessory Structure?       * ○ Yes ● No         Boathouse, Sauna, Screenhouse or Gazebo on a lake<br>or river located at reduced shoreline setback. Must<br>follow administrative standards.       * ○ Yes ● No         Commercial Structure?       * ○ Yes ● No         Other Principal Structure?       * ○ Yes ● No         Is the dwelling location on a * ○ Yes ● No<br>lake or river?       ● Yes ● No         Does the structure meet the required shoreline<br>setback?       • ● Yes ● No         If this property is not located on a lake or river, check<br>Yes. If this property is not located on a lake or river, check<br>Yes. If this structure does not meet the shoreline<br>setback, a performance standard permit or variance<br>may be required.       • ● Yes ● No         Is this an addition to an existing dwelling?       • ○ Yes ● No         Check no if adding a new deck and new dwelling was checked above.       Is this an addition to an * ○ Yes ● No         Replacement?       • ○ Yes ● No         Combination Addition(s) & * ○ Yes ● No       • ○ Yes ● No         Structure?       • ○ Yes ● No         Structure?       • ○ Yes ● No         Structure?       • ○ Yes ● No         Structure?       • ○ Yes ● No         Structure?       • ○ Yes ● No         Structure?       • ○ Yes ● No         Component Replacement?       • ○ Yes ● No         Change in Use? (e.g. converting an old cabin to<br>s                                                                                                    | Accessory Structure?<br>Garage, Pole Building, Shed,<br>Gazebo that either meets la<br>located in a shoreland area.                                          | Sauna, Screenhouse or<br>ke or river setback or not                                                    | * 🖲 Yes 🔿 No   |  |
| Commercial Structure?                                                                                                    | Water-oriented Accessory S<br>Boathouse, Sauna, Screenh<br>or river located at reduced s<br>follow administrative stand,                                     | tructure?<br>ouse or Gazebo on a lake<br>shoreline setback. Must<br>ards.                              | * 🔾 Yes 🔘 No   |  |
| Is the dwelling location on a ` Ores ` No<br>lake or river?<br>Does the structure meet the required shoreline<br>setback?<br>If this property is not located on a lake or river, check<br>Yes, if the structure does not meet the shoreline<br>setback, a performance standard permit or variance<br>may be required.<br>Is this an addition to an existing dwelling? * Ores ` No<br>Check no if adding a new deck and new dwelling was checked above.<br>Is this an addition to an existing dwelling? * Ores ` No<br>existing accessory<br>structure?<br>New Deck Only or Deck * Ores ` No<br>Replacement?<br>Combination Addition(s) & * Ores ` No<br>Deck on the same<br>structure?<br>Moving a structure? * Ores ` No<br>Structure Alteration or<br>Component Replacement?<br>Change in Use? (e.g. converting an old cabin to<br>structure.<br>Will a permit extension be required beyond 2 years? * Ores ` No<br>Struct or bits is a site visit/evaluation request?<br>Struct is this a site visit/evaluation request?<br>Struction of the same<br>structure?<br>Will a permit extension be required beyond 2 years? * Ores ` No<br>Structure Alteration or<br>Component Replacement?<br>Or on the same of the same of the same                                                                                                  | Commercial Structure?<br>Other Principal Structure?                                                                                                    | * ○ Yes ● No<br>* ○ Yes ● No                                                                           |                |  |
| Does the structure meet the required shoreline   setback?   If this property is not located on a lake or river, check   Yes. If the structure does not meet the shoreline   setback?   Is this an addition to an existing dwelling?   Is this an addition to an existing dwelling?   Is this an addition to an existing dwelling?   Is this an addition to an existing dwelling?   Is this an addition to an existing dwelling?   Is this an addition to an existing welling?   Is this an addition to an existing welling?   Is this an addition to an existing welling?   Is this an addition to an existing welling?   Is this an addition to an existing welling?   Is this an addition to an existing welling?   Is this an addition to an existing welling?   Is this an addition to an existing welling?   Is this an addition to an existing welling?   Is this an addition to an existing welling?   Is this an addition to an existing welling?   New Deck Only or Deck   Is this a sign request?   Noving a structure?   Is this a sign request?   Is this a sign request?   Is this a sign request?   Is this a sign request?   Is this a sign request?   Is this a sign request?   Is this a sign request?   Is this a sign request?   Is this a sign request?   Is this a sign request?   Is this a sign request?   Is this a sign request?   Is this a site visit/evaluation request?   Site Visit/Evaluat                                                                                                    | Is the dwelling location on a<br>lake or river?                                                                                                    | * 🔿 Yes 🔘 No                                                                                           |                |  |
| Is this an addition to an existing dwelling?  • Yes  No Check no if adding a new deck and new dwelling was checked above. Is this an addition to an • Yes  No Existing accessory structure? New Deck Only or Deck • Yes  No Replacement? Combination Addition(s)  • Yes  No Deck on the same structure?  Moving a structure? • Yes  No Structure Alteration or • Yes  No Structure Alteration or * Yes  No Component Replacement? Change in Use? (e.g. converting an old cabin to storage)?  Will a permit extension be required beyond 2 years? Is this a site visit/evaluation request? Site Visit/Evaluation request?                                                                                                    | Does the structure meet the<br>setback?<br>If this property is not locate<br>Yes. If the structure does no<br>setback, a performance sta<br>may be required. | required shoreline<br>d on a lake or river, check<br>ot meet the shoreline<br>ndard permit or variance | * 🖲 Yes 🔿 No   |  |
| Check no if adding a new deck and new dwelling was checked above.<br>Is this an addition to an ' O Yes O No<br>existing accessory<br>structure?<br>New Deck Only or Deck ' O Yes O No<br>Replacement?<br>Combination Addition(s) & ' O Yes O No<br>Deck on the same<br>structure?<br>Moving a structure? ' O Yes O No<br>Extructure?<br>Moving a structure? ' O Yes O No<br>Structure Alteration or ' O Yes O No<br>Structure Alteration or ' O Yes O No<br>Component Replacement?<br>Change in Use? (e.g. converting an old cabin to ' O Yes O No<br>storage)?<br>Will a permit extension be required beyond 2 years? ' O Yes O No<br>S55.00 fee<br>Is this a site visit/evaluation request?<br>Site Visit/Evaluation request?                                                                                                    | Is this an addition to an exis                                                                                                    | ting dwelling?                                                                                         | * O Yes 🔘 No   |  |
| Replacement?<br>Combination Addition(s) & * O Yes O No<br>Deck on the same<br>structure?<br>Moving a structure? * O Yes O No<br>Is this a sign request? * O Yes O No<br>Structure Alteration or * O Yes O No<br>Structure Alteration or * O Yes O No<br>Component Replacement?<br>Change in Use? (e.g. converting an old cabin to * O Yes O No<br>storage)?<br>Will a permit extension be required beyond 2 years? * O Yes O No<br>S55.00 fee<br>Is this a site visit/evaluation request?<br>Site Visit/Evaluation request?                                                                                                    | Check no if adding a new de<br>Is this an addition to an<br>existing accessory<br>structure?<br>New Deck Only or Deck                                        | eck and new dwelling was<br>* O Yes                                                                    | checked above. |  |
| Moving a structure? * O Yes O No<br>Is this a sign request? * O Yes O No<br>Structure Alteration or * O Yes O No<br>Component Replacement?<br>Change in Use? (e.g. converting an old cabin to * O Yes O No<br>storage)?<br>Will a permit extension be required beyond 2 years? * O Yes O No<br>S55.00 fee<br>Is this a site visit/evaluation request?<br>Site Visit/Evaluation - S160.00<br>* O Yes O No                                                                                                    | Replacement?<br>Combination Addition(s) &<br>Deck on the same<br>structure?                                                                                  | * 🔿 Yes 💿 No                                                                                           |                |  |
| Change in Use? (e.g. converting an old cabin to * O Yes  No<br>storage)? Will a permit extension be required beyond 2 years? * O Yes  No<br>S55.00 fee Is this a site visit/evaluation request?<br>Site Visit/Evaluation - \$160.00 * O Yes  No                                                                                                    | Moving a structure?<br>Is this a sign request?<br>Structure Alteration or<br>Component Replacement?                                                          | * O Yes  No * O Yes No * O Yes No * O Yes No                                                           |                |  |
| Will a permit extension be required beyond 2 years? *                                                                                                    | Change in Use? (e.g. conver<br>storage)?                                                                                                    | ting an old cabin to                                                                                   | * 🔿 Yes 🔘 No   |  |
| Is this a site visit/evaluation request?<br>Site Visit/Evaluation - \$160.00                                                                                                    | Will a permit extension be re<br>\$55.00 fee                                                                                                    | equired beyond 2 years?                                                                                | * 🔿 Yes 🔘 No   |  |
| Site visit/Evaluation - \$100.00                                                                                                    | Is this a site visit/evaluation                                                                                                    | request?                                                                                               |                |  |
| 1188 100                                                                                                    | Site Visit/Evaluation - \$160.                                                                                                    | * () Yes () No                                                                                         |                |  |

17. Once you have completed the previous step, you will need to answer whether you are applying for a new structure or for a structure addition. Note: if the proposal is for a new deck, click yes that it is for a structure addition. Once you have checked yes to either, you will need to add structure information. The 576 square foot detached garage and addition to existing dwelling will be used as an example here. You may add multiple responses here if you are applying for more than one structure.

|                                                                                                    | * 🔘 Yes 🔿 No                                 | p            |                 |
|----------------------------------------------------------------------------------------------------|----------------------------------------------|--------------|-----------------|
| New Structures Information                                                                                                    | 1                                            |              | Expand 1 respon |
| Foundation Type                                                                                                    | * Slab 🗸                                     |              |                 |
| Maximum Length (exterior<br>footprint only in feet)                                                                                                    | * 24                                         |              |                 |
| Maximum Width (exterior<br>footprint only in feet)                                                                                                    | * 24                                         |              |                 |
| Maximum Sq. Ft (exterior<br>footprint only)                                                                                                    | * 576                                        |              |                 |
| Maximum Height (ground                                                                                                    | * [15                                        |              |                 |
| Is this a structure addition?                                                                                                    | Add Respons                                  | se           |                 |
| Is this a structure addition?<br>Structure Additions Inform                                                                                                    | Add Respons                                  | se<br>o      | Expand 1 respor |
| Is this a structure addition?<br>Structure Additions Inform<br>Foundation Type                                                                                                    | Add Respons  * • Yes O No  tion * Basement V | se<br>•      | Expand 1 respor |
| Is this a structure addition?<br>Structure Additions Inform<br>Foundation Type<br>Maximum Length (exterior<br>footprint only in feet)                                                                                                    | Add Respons                                  | se<br>•<br>• | Expand 1 respor |
| Is this a structure addition?<br>Structure Additions Inform<br>Foundation Type<br>Maximum Length (exterior<br>footprint only in feet)<br>Maximum Width (exterior<br>footprint only in feet)                                                 | Add Respons                                  | se<br>•<br>• | Expand 1 respor |
| Is this a structure addition?<br>Structure Additions Inform<br>Foundation Type<br>Maximum Length (exterior<br>footprint only in feet)<br>Maximum Width (exterior<br>footprint only in feet)<br>Maximum Sq. Ft. (exterior<br>footprint only) | Add Respons                                  |              | Expand 1 respor |

# 18. Once you have completed the previous step, you will need to check "I Agree" that you have read the above statement and click "Submit"

| authorize St. Louis Cou<br>Louis County and its ei<br>application or any relat<br>subject matter of the a<br><i>if your name, contact i</i><br><i>the top of this page.</i><br>Submitted By: | Inty staff to inspect the property to review the application<br>mployees from any and all liability and claims for damage<br>ed plans, the issuance of any resulting permit or the sub-<br>pplication.<br>Information or email address have changed, you should up<br>John Smith | and for compliance inspections. Furthermore, by submitting this application, I release is to person or property in any manner or form that may arise from the approval of the sequent location, construction, alteration, repair, extension, operation or maintenance of pdate your contact information in the portal by selecting 'Maintain Contact Information' |
|----------------------------------------------------------------------------------------------------|----------------------------------------------------------------------------------------------------|----------------------------------------------------------------------------------------------------|
| Address:                                                                                                    | 201 South 3rd Avenue West                                                                                                    |                                                                                                    |
| City:                                                                                                    | Virginia                                                                                                    |                                                                                                    |
| State:                                                                                                    | MN                                                                                                    |                                                                                                    |
| Postal Code:                                                                                                    | 55792                                                                                                    |                                                                                                    |
| Email Address:                                                                                                    | ecklundj@stlouiscountymn.gov                                                                                                    |                                                                                                    |
| I have read and agree t                                                                                                    | a the statement shows                                                                                                    |                                                                                                    |

19. Once you have submitted the application form, you will be prompted to upload site sketch and any other required attachments. To do so, you will need to click on the attachment. This box will tell you which attachments are required.

| oplication ID:                                       | 20-000127               |                            | Permit Type:                                                                            | Land use application                                                  |
|------------------------------------------------------|-------------------------|----------------------------|-----------------------------------------------------------------------------------------|-----------------------------------------------------------------------|
| oplication Date:<br>ermit Status:                    | 5/28/2020<br>Pending Ap | plication Completion       | Closed On:<br>Balance Due:                                                              | 475.00                                                                |
| Return to questionnaire                              |                         |                            |                                                                                         | Proceed to Submit and Pay for Application                             |
| retain to geotomiane                                 |                         |                            | 2 Add attachments                                                                       |                                                                       |
|                                                      |                         |                            | 2. Audi Budulinento                                                                     |                                                                       |
| ne or more required a                                | attachments             | are missing. You r         | may also mail-in requ                                                                   | ired backup documentation.                                            |
| You can attach the following su<br>can be processed. | pporting document       | s to this application when | submitted. All required docume                                                          | ntation will need to be attached or mailed before your applicat       |
| SUBJECT                                              |                         | DOCUMENTATION<br>REQUIRED? | DESCRIPTION                                                                             | ATTACHED?                                                             |
| Site Sketch Form                                     |                         | Required                   | The sketch is used to grap<br>proposed project(s).                                      | phically illustrate your No                                           |
| Written Authorization from Leased Property     Owner |                         | Conditionally Required     | You must attach a written<br>leased property owner.                                     | authorization form from the No                                        |
| Septic Permit Application                            |                         | Conditionally Required     | You may be required to su<br>to construct when applyin                                  | ubmit a copy of a septic permit No<br>Ig for a land use permit.       |
| Septic Permit Approval                               |                         | Conditionally Required     | You may be required to su<br>compliance approval whe<br>permit.                         | ubmit a copy of a certificate of No<br>n applying for a land use      |
| Municipal/Sanitary District Approval                 |                         | Conditionally Required     | You may be required to su<br>municipal/sanitary distric<br>land use permit.             | ubmit a copy of a No<br>t approval when applying for a                |
| Replacement of Existing Dwelling Affidavit           |                         | Conditionally Required     | If a permit includes a repl<br>dwelling, an affidavit mus<br>old dwelling will be remov | acement of an existing No<br>t be filled out stating when the<br>red. |
| Mobile Home Affidavit                                |                         | Conditionally Required     | If a permit includes a mob<br>mobile home affidavit is t                                | bile home dwelling, a special No<br>o be filled out.                  |
| Misc./Other Attachment                               |                         | Ontingal                   |                                                                                         |                                                                       |

20. Once you click on the required attachment, a box will pop up for you to choose a file to attach. You will need to choose a file to upload and click "upload". Repeat this step until all required attachments are uploaded.

| Add Attachments                                           |                            |    |
|-----------------------------------------------------------|----------------------------|----|
| (Fields marked with an * are required.)                   |                            |    |
| You can attach the following supporting documents to this | plication when submitted.  |    |
| Attachment Type: *                                        | Site Sketch Form           | Ð  |
| Description:                                              |                            | ٦. |
| Select a file to upload: •                                | Choose File No file chosen | 1  |
|                                                           |                            |    |
|                                                           |                            |    |
|                                                           |                            |    |
| LI PLOMIN PRIM ADDOV                                      |                            |    |

21. Once you have uploaded all required attachments, click on "Continue".

| You can attach the following supporting documen<br>can be processed.                                                                                                    | its to this application when su | bmitted. All required documentation will need to be attached or                                                                                  | r mailed be | fore your applicatio |
|----------------------------------------------------------------------------------------------------|---------------------------------|----------------------------------------------------------------------------------------------------|-------------|----------------------|
| SUBJECT                                                                                                    | DOCUMENTATION<br>REQUIRED?      | DESCRIPTION                                                                                                    | ATTACH      | HED?                 |
| <u>Site Sketch Form</u>                                                                                                    | Required                        | The sketch is used to graphically illustrate your<br>proposed project(s).                                                                        | Yes         | View Attached        |
| Written Authorization from Leased Property<br>Owner                                                                                                    | Conditionally Required          | You must attach a written authorization form from the<br>leased property owner.                                                                  | No          |                      |
| Septic Permit Application                                                                                                    | Conditionally Required          | You may be required to submit a copy of a septic permit<br>to construct when applying for a land use permit.                                     | No          |                      |
| Esptic Permit Approval     Septic Permit Approval     Septic Permi | Conditionally Required          | You may be required to submit a copy of a certificate of<br>compliance approval when applying for a land use<br>permit.                          | No          |                      |
| Municipal/Sanitary District Approval                                                                                                    | Conditionally Required          | You may be required to submit a copy of a<br>municipal/sanitary district approval when applying for a<br>land use permit.                        | No          |                      |
| ⊕ Replacement of Existing Dwelling Affidavit                                                                                                    | Conditionally Required          | If a permit includes a replacement of an existing<br>dwelling, an affidavit must be filled out stating when the<br>old dwelling will be removed. | No          |                      |
|                                                                                                    | Conditionally Required          | If a permit includes a mobile home dwelling, a special<br>mobile home affidavit is to be filled out.                                             | No          |                      |
| Misc./Other Attachment                                                                                                    | Optional                        |                                                                                                    | No          |                      |

22. After clicking "Continue", you will be brought to the payment page. You will need make sure that "Pay Online" is selected in the drop down menu and click "Continue".

| Return to add attachments               |        |            |                            |              |               |             |
|-----------------------------------------|--------|------------|----------------------------|--------------|---------------|-------------|
|                                         |        | 3. Su      | bmit and Pay for Applicati | on           |               |             |
| Charges Due                             |        |            |                            |              |               |             |
| The following fees/charges are now due. |        |            |                            |              |               |             |
| Transaction                             | 1      | Date       | Reference ID               | Violation ID | Charge Amount | Balance Due |
| New Building 1200 sq ft and larger      | (      | 05/29/2020 | 05/29/2020                 |              | \$315.00      | \$315.00    |
| New Building 1 to 1200 sq ft            | (      | 05/29/2020 | 05/29/2020                 |              | \$160.00      | \$160.00    |
| Total Amount:                           | 475.00 |            | Due Date:                  |              | 06/17/2020    |             |
| Amount Paid:                            | 0.00   |            | Last Payment Date:         |              |               |             |
| Adjustments:                            | 0.00   |            |                            |              |               |             |
| Balance Due:                            | 475.00 |            |                            |              |               |             |
| What would you like to do next?*        |        | Pay C      | Inline                     |              | ontinue       |             |
|                                         |        | 1.07.0     |                            |              |               | Exit        |

23. Select "Continue" when the below popup comes on the screen.

|      | To pay on-line now:                                                                                                   |
|------|----------------------------------------------------------------------------------------------------|
|      |                                                                                                    |
|      | Click on the Continue button.                                                                                         |
|      | Review the amount you owe.                                                                                            |
|      | Click on the Process Payment button.                                                                                  |
|      | You will be transferred to Official Payment's secure site to enter payment details.                                   |
|      | After submitting your payment, you will be e-mailed a receipt and returned to this website to print your registration |
|      | Your registration will be submitted to St. Louis County upon successful completion of your online payment.            |
| 000  | al. Clicking this button will return you to the registration and pothing will be submitted                            |
| anci | a - clicking this button will return you to the registration and nothing will be submitted.                           |
| onu  | nue - choking this button will take you to the Process Payment committation screen.                                   |
|      |                                                                                                    |
|      | ← Cance Continue → D                                                                                                  |

24. Select Process Payment on the next screen.

| Home > Record Overview > Charges     | >> Confirm Payment             |                            |                      |
|--------------------------------------|--------------------------------|----------------------------|----------------------|
| Application ID:<br>Application Date: | 20-000127<br>5/28/2020         | Permit Type:<br>Closed On: | Land use application |
| Permit Status:                       | Pending Application Completion | Balance Due:               | 475.00               |
|                                      |                                | Confirm Payment            |                      |
| Total Amount:                        | 475.00                         | Due Date:                  | 06/17/2020           |
| Amount Paid:                         | 0.00                           | Last Payment Date:         |                      |
| Adjustments:                         | 0.00                           |                            |                      |
| Balance Due:                         | 475.00                         |                            |                      |
| Total Payment:                       | 475.00                         |                            |                      |
|                                      |                                | Process Payment            |                      |

25. You will now need to go through the payment process. Select the payment method and click "Continue"

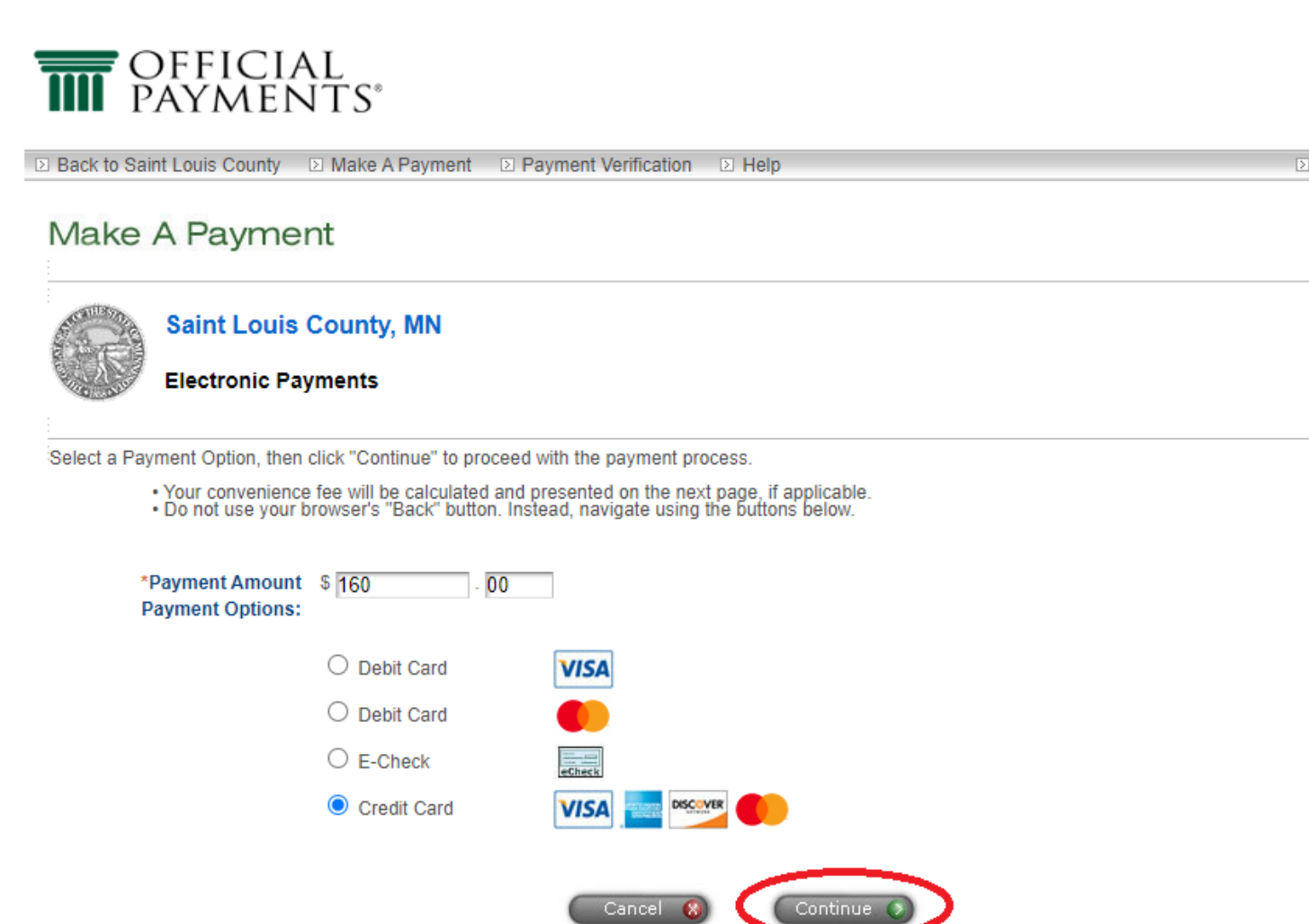

26. Read the terms and conditions and click "Accept" if you agree to them.

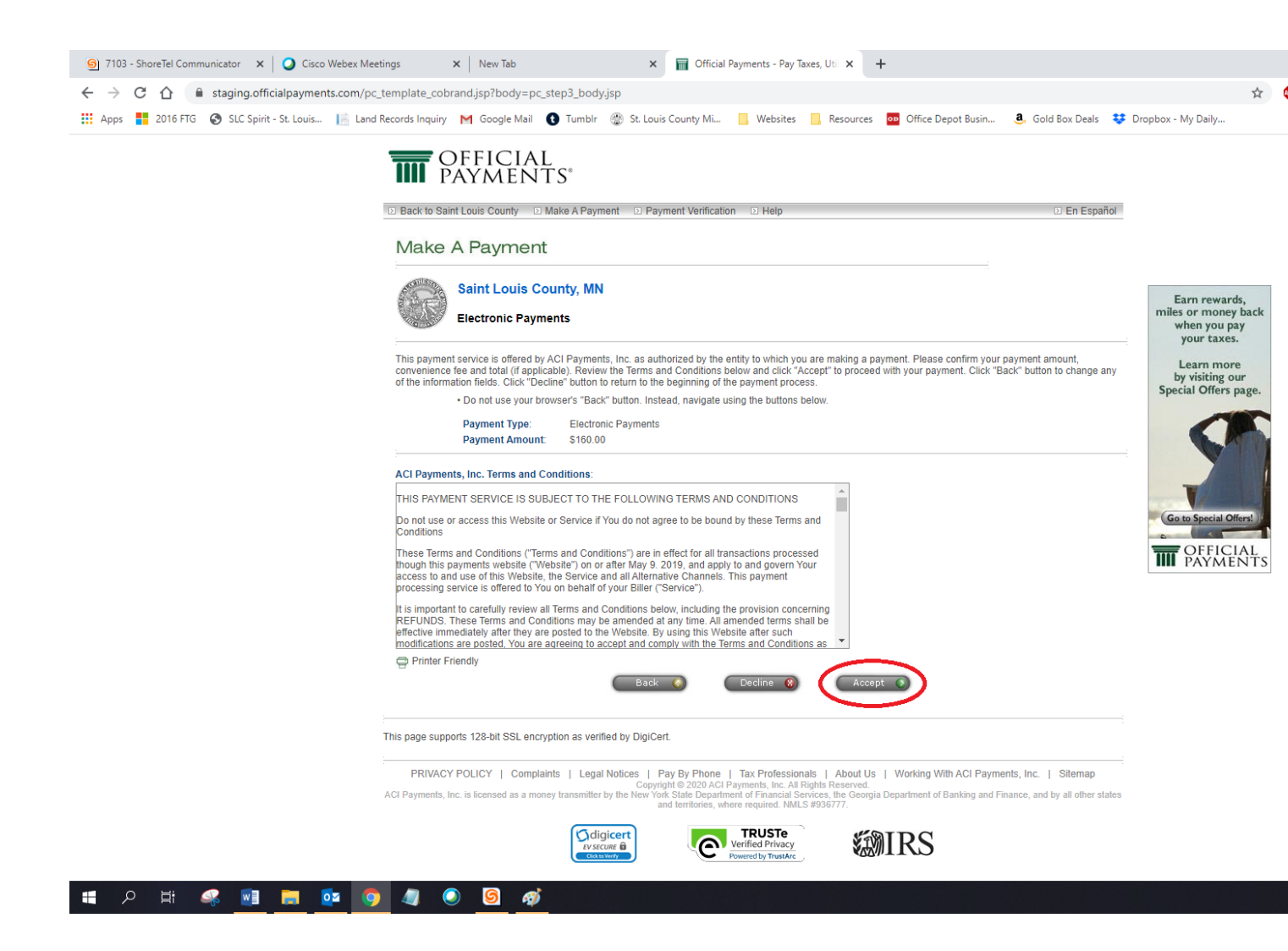

#### 27. Enter your payment information and click "Continue".

To continue this payment, please fill out the form below.

- Note that the [\*] fields are required.
  All information is kept confidential.
  You will receive a printable digital receipt with a confirmation number and an email confirmation once your payment is authorized.
  Do not use your browser's "Back" button. Instead, navigate using the buttons below.

| *Country:                                                    | United States                          |      |
|--------------------------------------------------------------|----------------------------------------|------|
| *First Name:                                                 | Angela                                 | 1    |
| Middle Name:                                                 |                                        | 1    |
| *Last Name:                                                  | Lepak                                  | ř. – |
| Suffix: (Jr., Sr. etc.)                                      |                                        |      |
| "Street Address:                                             | 307 1st Street South                   | 1    |
|                                                              | Suite 117                              | 19   |
|                                                              |                                        | ĩ.   |
| *Town/City:                                                  | Virginia                               |      |
| "State:                                                      | MN V                                   |      |
| "Zip Code:                                                   | 55792                                  | ñ    |
| (Use this field for APO, FPO, AA, A                          | E or AP codes.)                        |      |
| "Daytime Phone:                                              | (218)749 -7103                         |      |
| *E-mail Address:                                             | lepaka@stlouiscountymn.gov             | Ř.   |
| (Required for an e-mail confirmation                         | n and online verification.)            |      |
| *Re-enter E-mail Address:                                    | lepaka@stlouiscountymn.gov             | 1    |
| Permit Number:                                               | 20-000125                              |      |
| Invoice Number:                                              | 1069                                   |      |
| nent Option<br>differ from the person owing the fax, bill, o | ar fee.)                               |      |
| *Card Type:                                                  | MasterCard VISA                        | DIC  |
| "Card Number:                                                | 555555555554444                        |      |
| *Expiration Date:                                            | 04 V / 23 V (mm/yy)                    |      |
| *Card Verification Number:                                   | 123                                    |      |
| (To determine the location of your                           | Card Verification Number, click here.) |      |
| ment Information                                             |                                        |      |
| Payment Type:                                                | Electronic Payments                    |      |
| Payment Amount:                                              | \$160.00                               |      |

28. You will now be able to review the information that you have entered. Click "Submit" if all of the information is correct.

#### Make A Payment

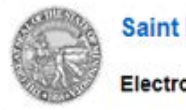

Saint Louis County, MN

**Electronic Payments** 

Please carefully check the information you have provided below and click "Submit" to authorize payment of the "Total Payment" amount displayed.

- Click the "Edit" button to correct any of the information displayed.
   To preserve confidentiality, only partial credit card information is displayed.
   You will receive a printable digital receipt with a confirmation number and an email confirmation once your payment is
- authorized. Do not use your browser's "Back" button. Instead, navigate using the buttons below.

#### Payer Information

|               | First Name:                  | Angela                     |
|---------------|------------------------------|----------------------------|
|               | Middle Name:                 |                            |
|               | Last Name:                   | Lepak                      |
|               | Suffix:                      |                            |
|               | Street Address:              | 307 1st Street South       |
|               |                              | Suite 117                  |
|               | Town/City:                   | Virginia                   |
|               | State:                       | MN                         |
|               | Zip Code:                    | 55792                      |
|               | Country:                     | United States              |
|               | Daytime Phone Number:        | (218) 749 - 7103           |
|               | E-mail Address:              | lepaka@stlouiscountymn.gov |
|               | Permit Number:               | 20-000125                  |
|               | Invoice Number:              | 1069                       |
| Payment Optio | on                           |                            |
|               | Card Type:                   | MasterCard                 |
|               | Card Number:                 | ***********4444            |
|               | Expiration Date:             | 04/2023                    |
|               | Card Verification<br>Number: | ****                       |
| Payment Infor | mation                       |                            |
|               | Payment Type:                | Electronic Payments        |
|               | Payment Amount:              | \$160.00                   |
|               |                              | Edit 🌒 Cancel 🛞 Submit 🌖   |

29. You should now see that your payment has been completed successfully. Click "Continue"

#### Make A Payment Saint Louis County, MN Electronic Payments Your payment has been completed successfully. **Confirmation Number:** 123456 Payment Date: Tuesday, June 9, 2020 Print Confirmation **Payment Time:** 09:45AM CT Please print or write down your payment confirmation number for your records. Do not use your browser's "Back" button. Instead, navigate using the buttons below. Payer Information Name: Angela Lepak 307 1st Street South Street Address: Suite 117 Virginia, MN 55792 United States Daytime Phone Number: (218) 749 - 7103 E-mail Address: lepaka@stlouiscountymn.gov Permit Number: 20-000125 1069 Invoice Number: Payment Option Card Type: MasterCard Card Number: \*\*\*\*\*\*\*\*\*\*\*\*\*\*\*\*\*\*\*\*\*\*\*4444 Card Verification \*\*\*\* Number: Payment Information Payment Type: Electronic Payments Payment Amount: \$160.00

30. At this point, your application has been submitted. Please call 218-749-7103 or 218-725-5000 if you have any questions. Alternately, you may email us at <u>landuseinfo@stlouiscountymn.gov.</u>